### igeeksbl<sup>\_</sup>G

If you're reading this, you're probably an Apple user or fan or just interested in technology in general. Well, we're excited to share that you can now access all our content in the super handy iGeeksBlog iOS app.

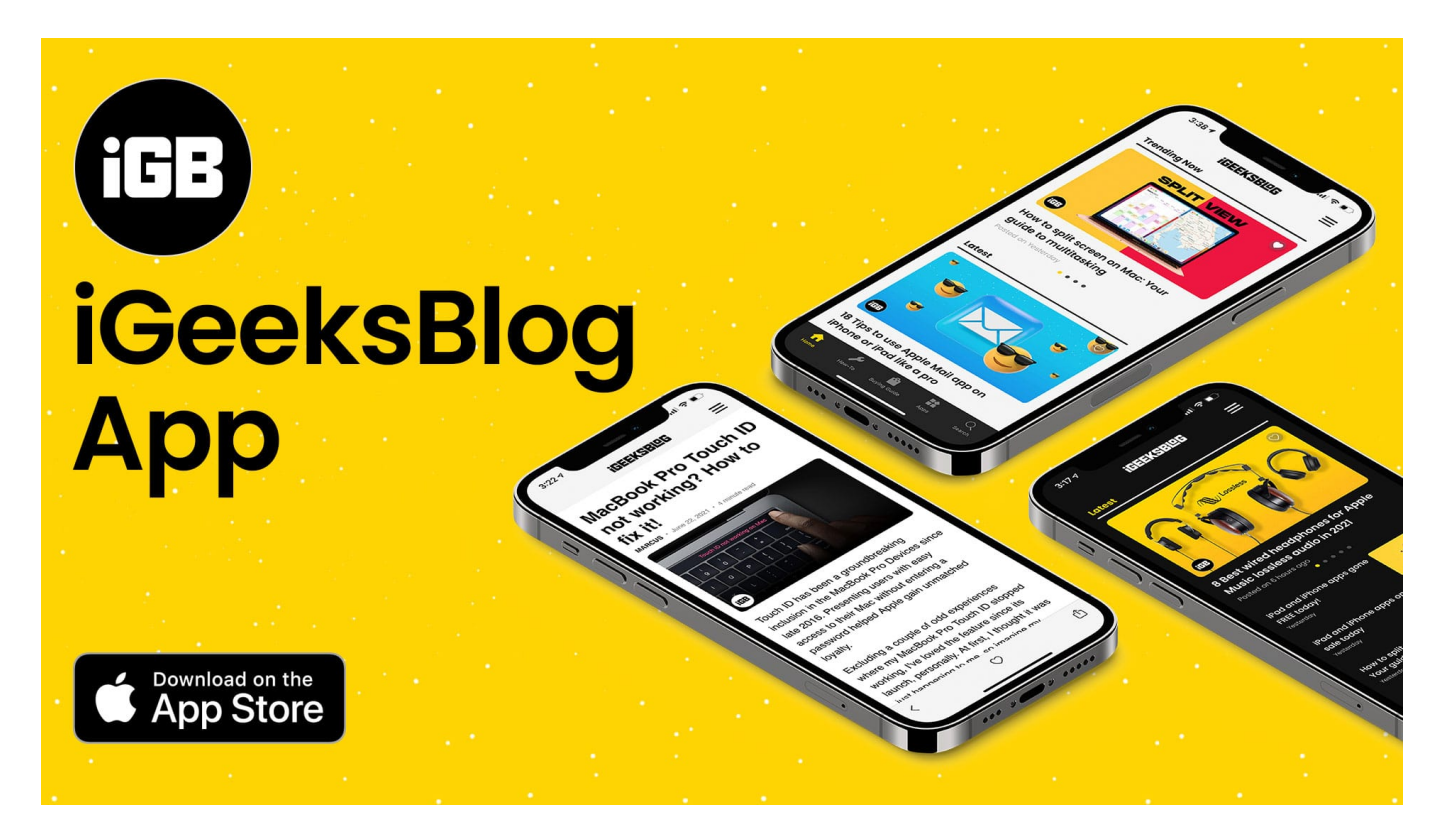

Read the most relevant and up-to-date how-tos, troubleshooting guides, app and game recommendations, product reviews, and more from the comfort of your iPhone.

We've also included features you'll love like classic dark/light mode, secure sign-in with Apple, adjustable text size, a powerful integrated search tool, and more, all in one clean, clutter-free interface that makes reading a pleasure. Oh, and did I mention it's absolutely free?

Keep reading below to learn more about why you should try the app today, or click the button below to download now.

Become an Apple expert with a tap

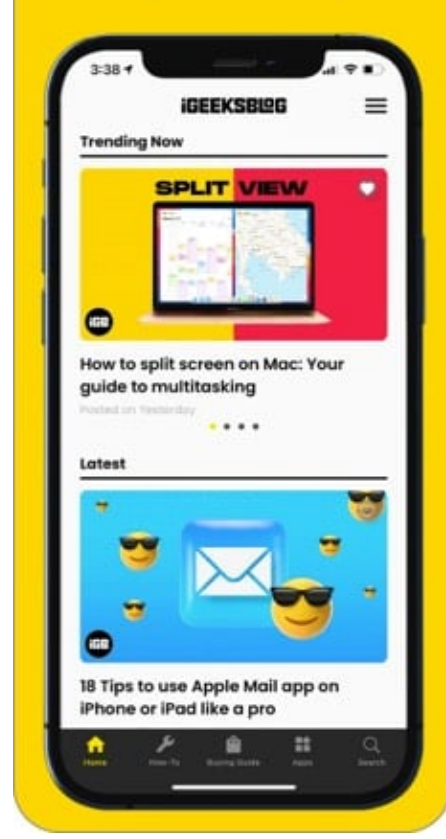

The classic Dark/Light mode of our website in the app too IGEEK SBRG MacBook Pro Touch ID not working ? How to fix it! Touch ID has been a c oundbreaking inclusion in the MacBo ok Pro Devices since late 2016. Presenting isers with easy access to their Mac wi thout entering a password helped Appl e gain unmatched loyalty. Excluding a couple of odd experiences where my MacBook P to Touch ID stopped working, I've loved the feature since its launch, personally. At first, I thought it was lan tin ð

#### Keep your bookmarked articles close to your heart

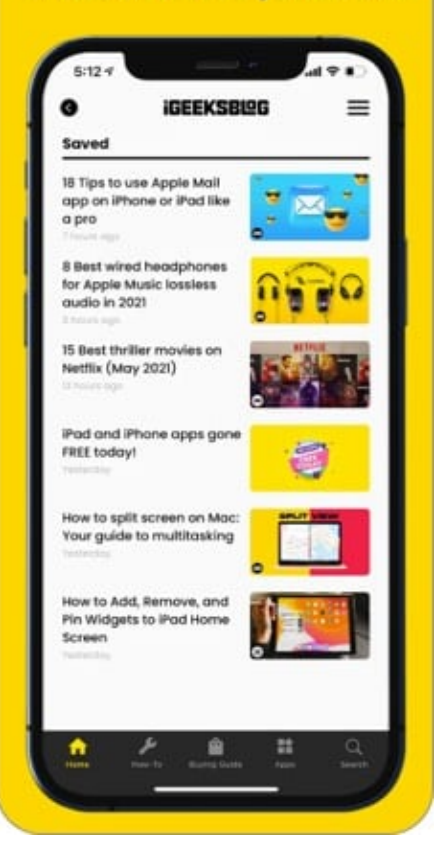

#### **Download**

# **Read fresh articles daily**

You can enjoy all of our website content at your fingertips in the iGeeksBlog app. That includes:

- The most accurate and latest how-tos for iOS, iPadOS, macOS, watchOS, and more.
- Troubleshooting tips for iPhone, iPad, Mac, Apple Watch, AirPods, and more
- Detailed buying guides for all things Apple
- Unbiased reviews of countless accessories and apps
- Listicle roundups of the best apps, games, and accessories
- Insightful editorials by our team of tech experts and Apple aficionados.

## **Secure Sign In with Apple**

We care about your privacy just as much as Apple does. So you can securely and quickly sign in to the iGeeksBlog app for a personalized experience.

You will be prompted to sign in the first time you open the app.

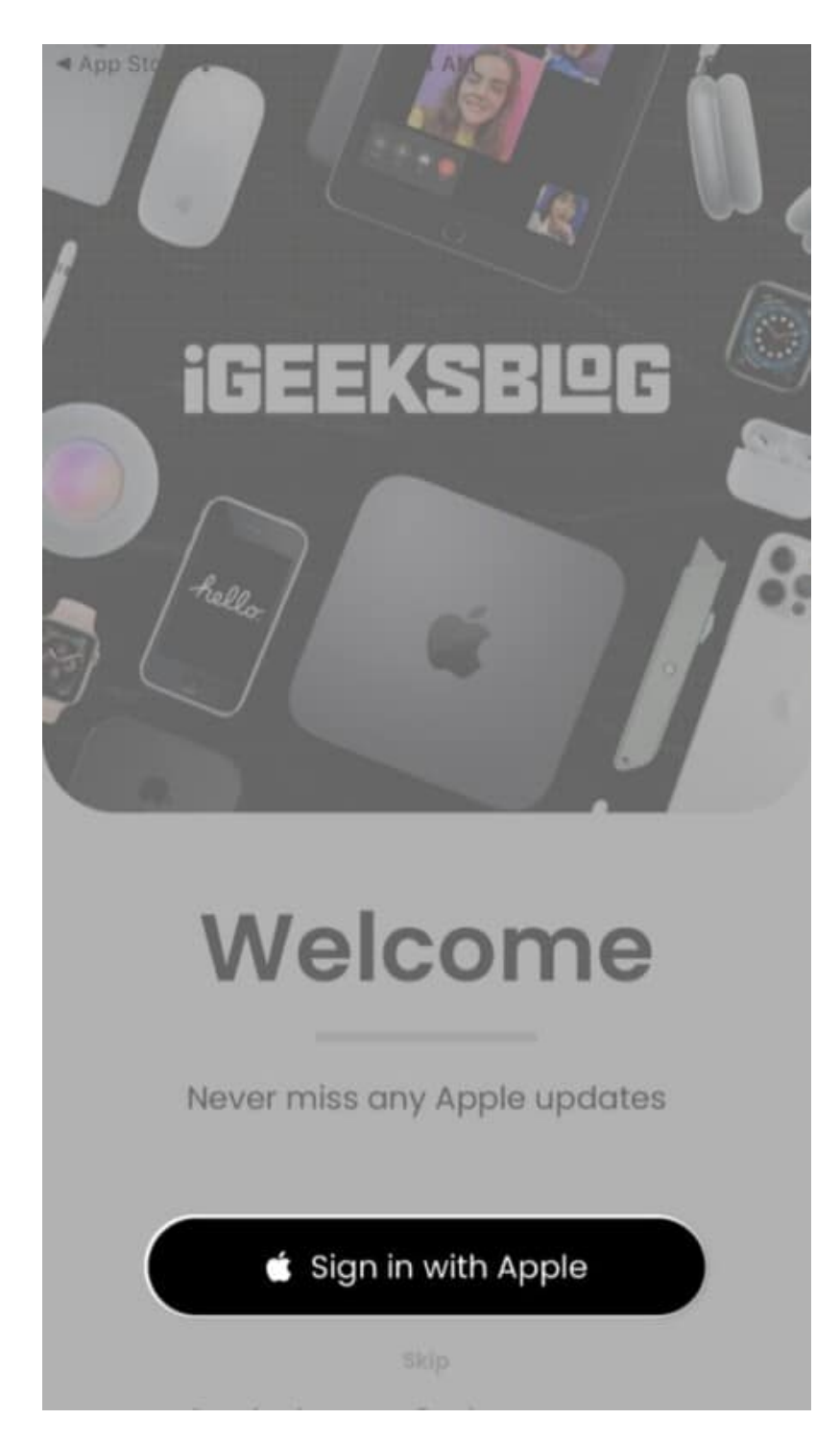

You can choose to skip now and sign in later by tapping the **menu icon** at the top right and tapping **Sign In**.

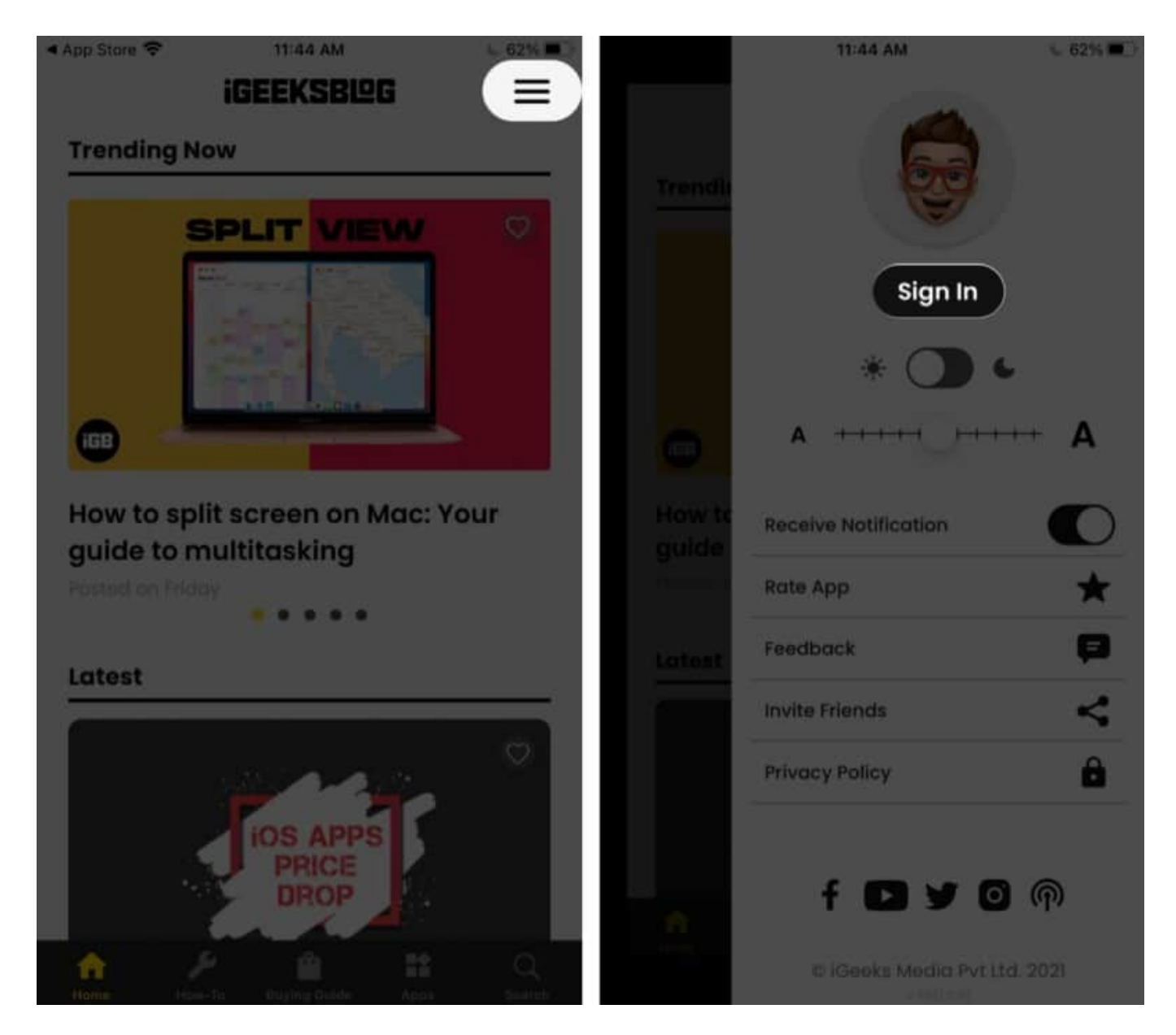

#### Change your name and profile picture.

- Tap the **name** field and type in your preferred name.
- Tap the **camera icon** to change your profile picture.
- Next, click a new photo or upload one from your Photo library.

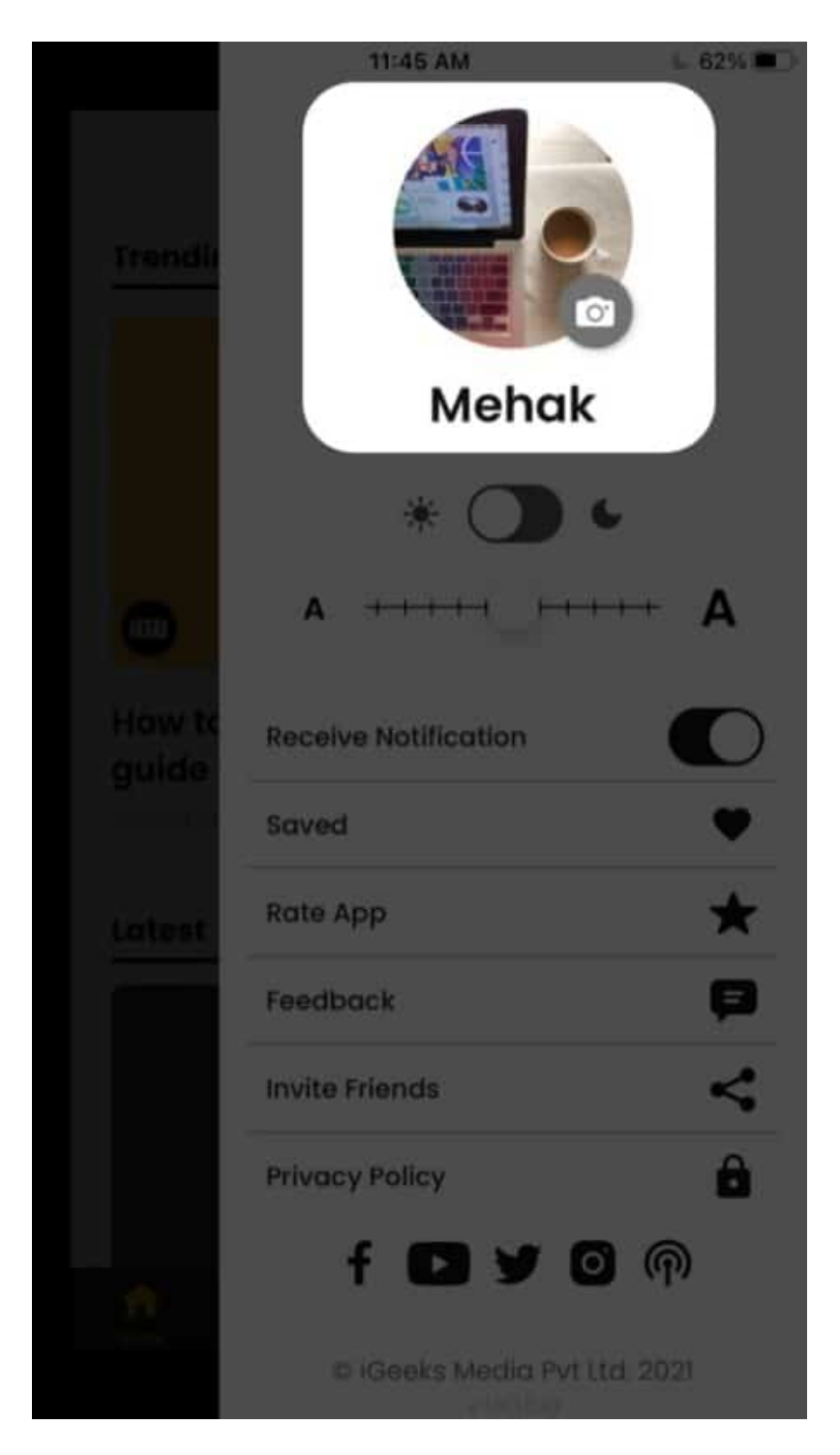

Sign out or delete your account

- To sign out, tap the menu, scroll down, and select Sign Out.
- To **delete** your account, tap **Delete Your Account** on the menu and hit **Delete** to

confirm.

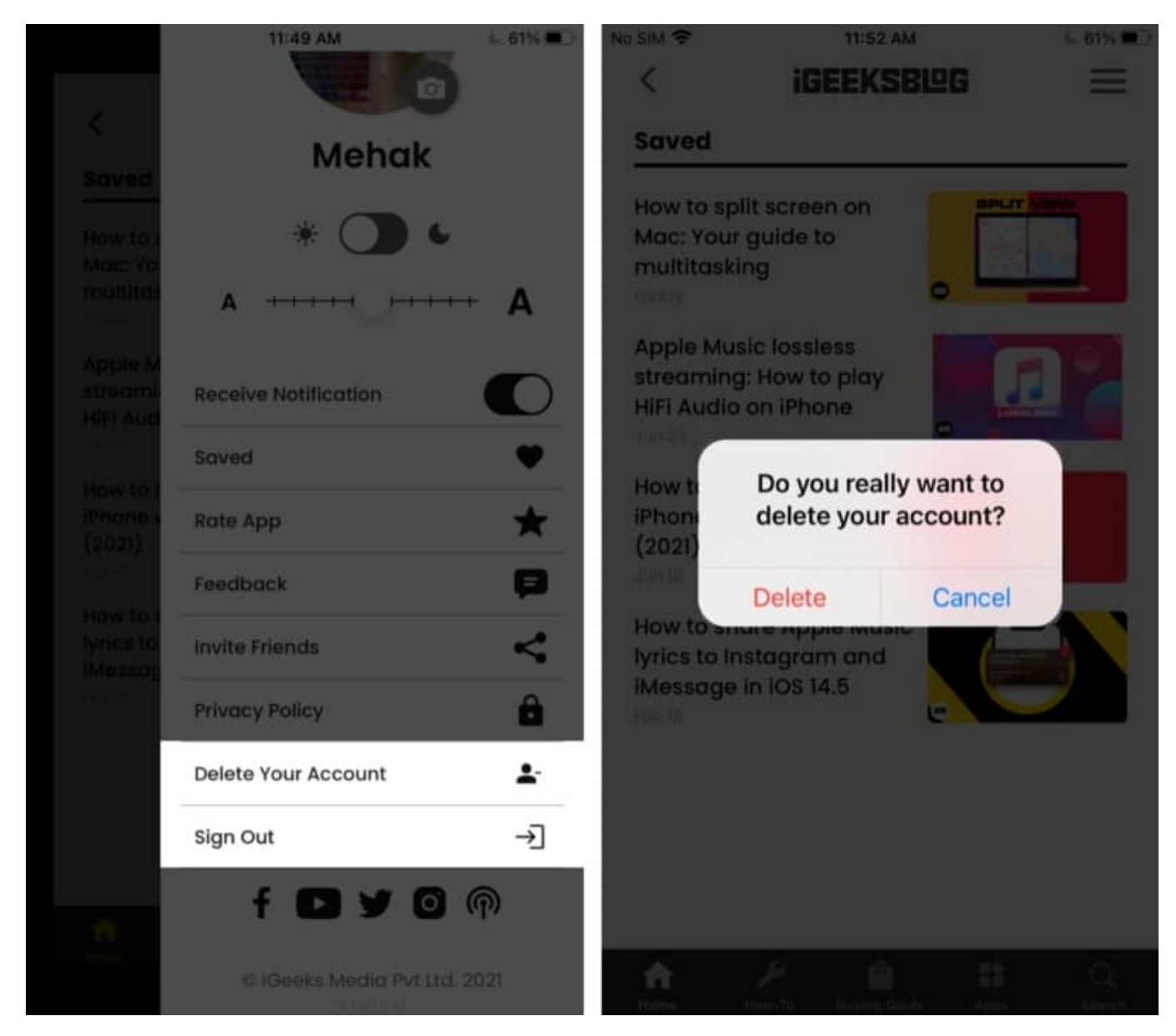

## **Opt-in to get notifications**

When you open the iGeeksBlog app for the first time, you will be asked if you want to allow notifications.

Of course, you can change your choice later too. Just tap the menu icon, and toggle on or off the **Receive Notifications** option.

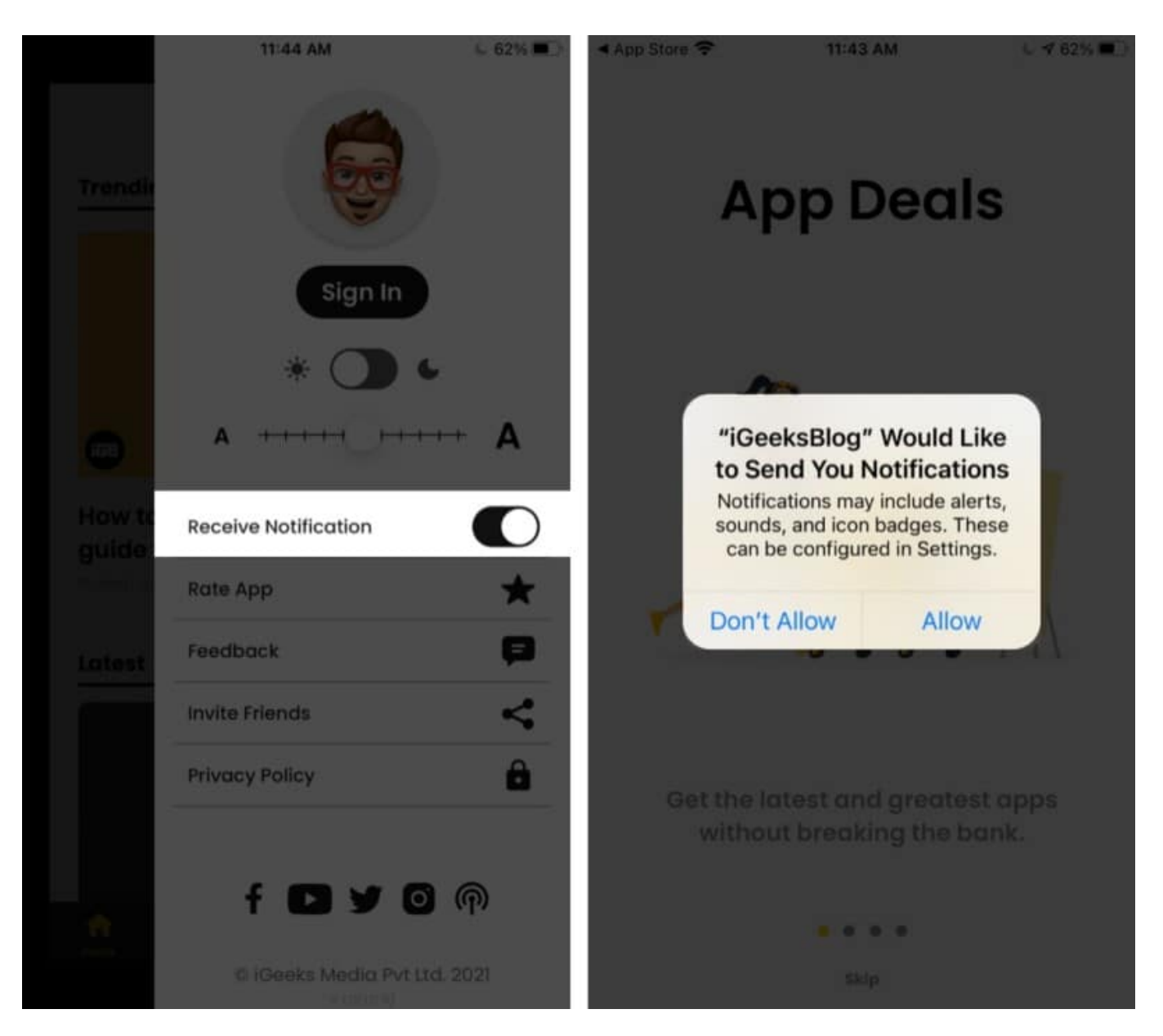

We recommend turning on notifications to stay updated about the latest content we post.

## **Clean minimalist interface**

You'll love the beautiful clutter-free interface that offers a superior reading experience.

- When you open the app, the **homepage** shows you the latest, freshest content. Tap an article to read.
- Next, **swipe** left or right to browse more articles. Or tap the **arrowhead** on the left to

return to the homepage.

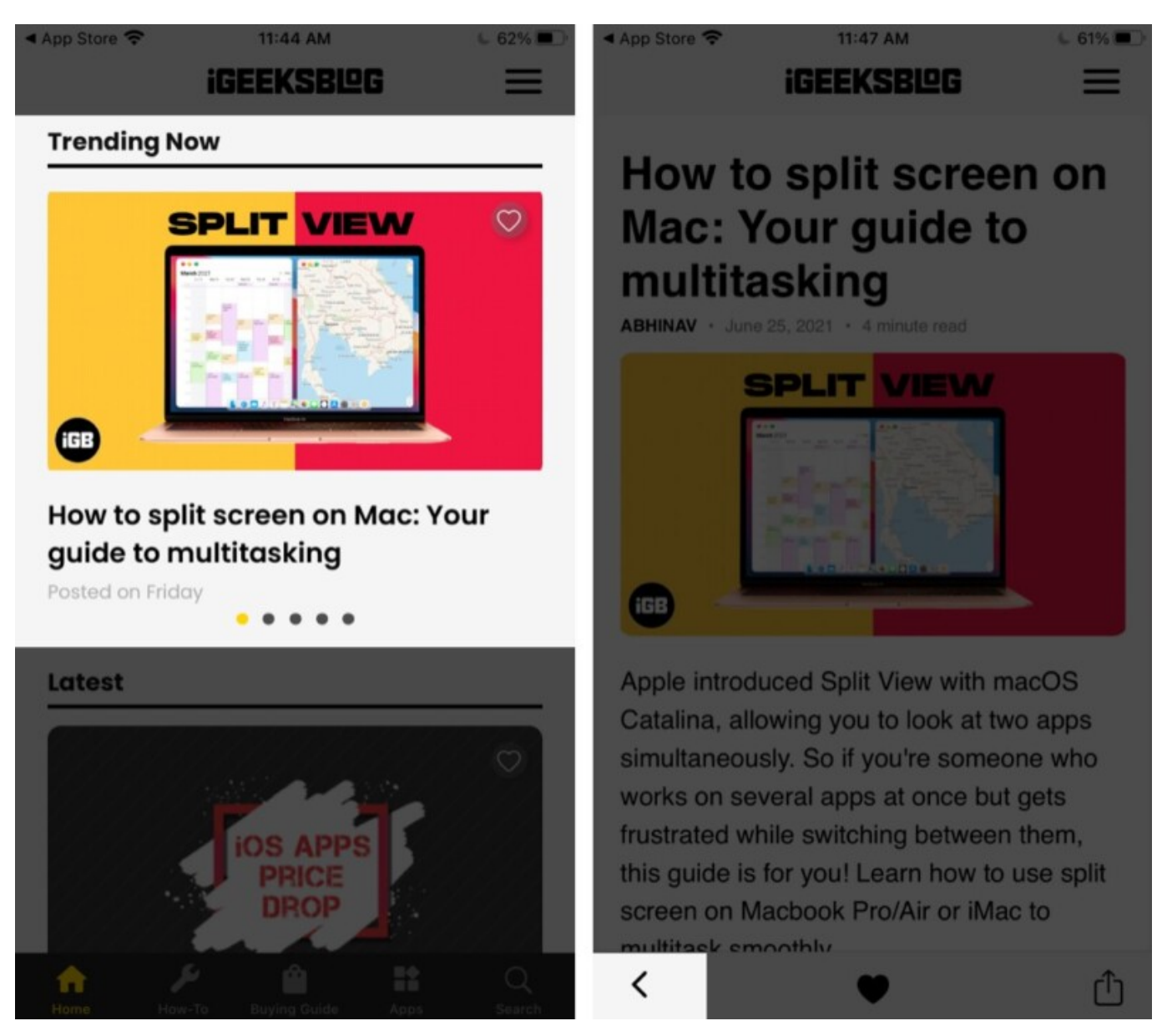

At the screen's bottom, you can navigate to other sections of the app:

#### How-To

Tap How-To and then choose an operating system for which you want to see how-to articles. Or, tap **Guides** for comprehensive articles spanning all devices.

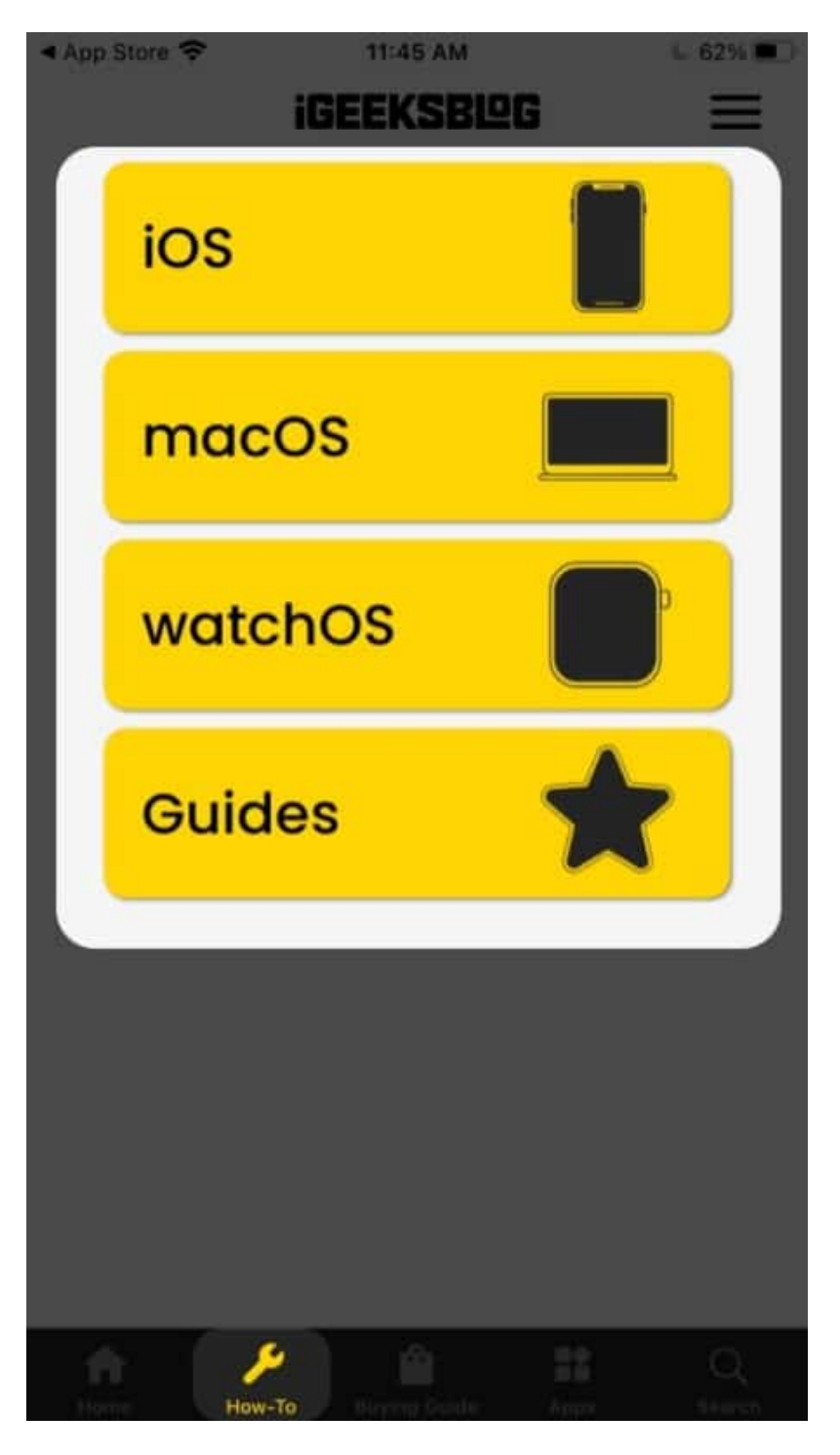

#### **Buying Guide**

Tap **Buying Guide** and select a device to see listicles of the best accessories and gadgets you can buy for it. Or, tap **Reviews** for our in-depth take on specific gadgets and

accessories.

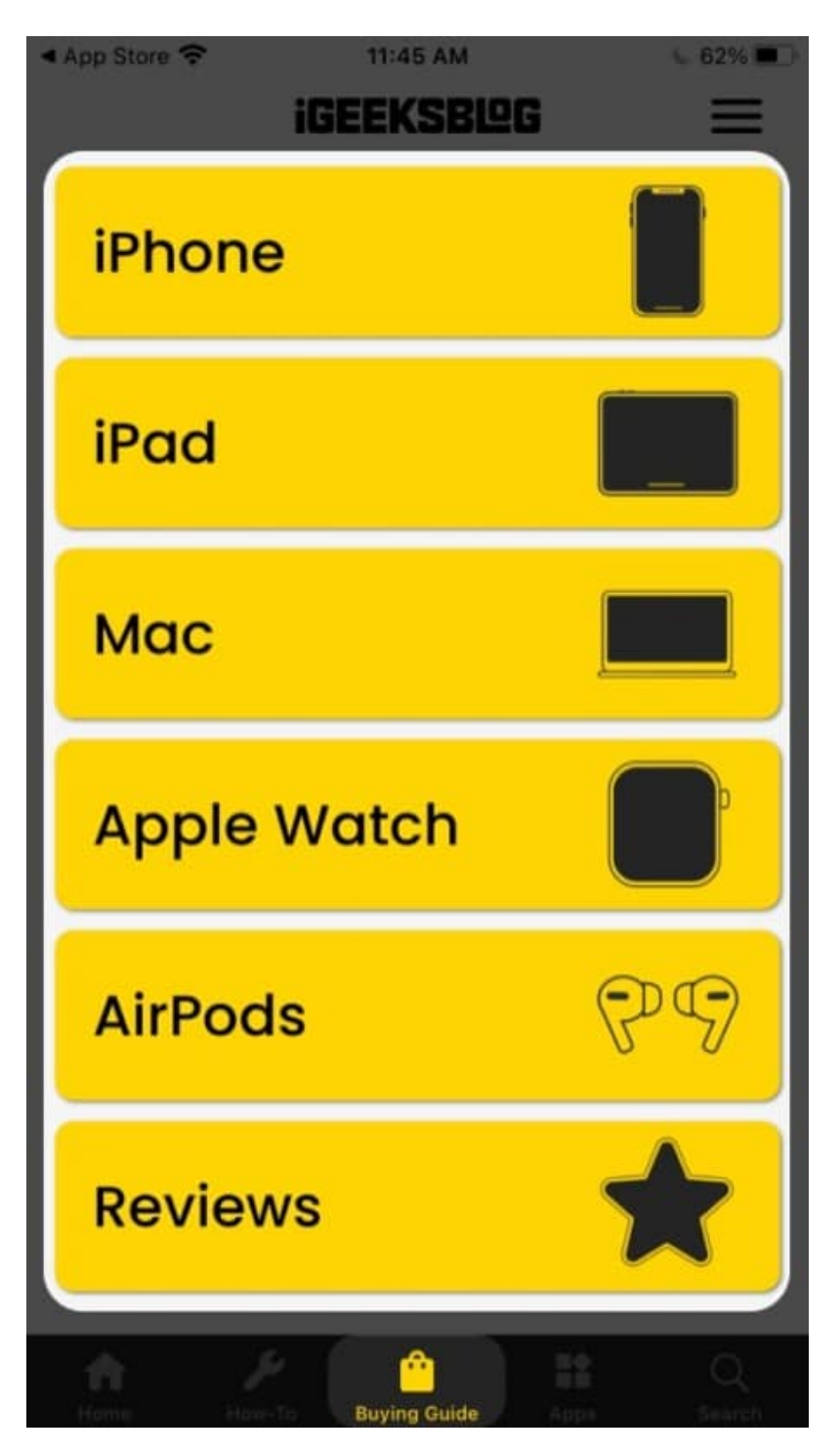

Apps

Tap **Apps** and select a device to see the best apps and games spanning numerous categories. Or tap **Reviews** to read in-depth articles about our first-hand experience with some of the most popular apps.

| App Store ᅙ | 11:45 AM | 62% |
|-------------|----------|-----|
| iPhone      | •        |     |
| iPad        |          |     |
| MacBo       | ook      |     |
| Apple       | Watch    |     |
| Reviev      | vs       | *   |
|             |          |     |
| A 2         |          |     |

## igeeksbl<sup>\_</sup>G

#### Search

Tap this to search for something specific. Your most recent search results will automatically display on the screen.

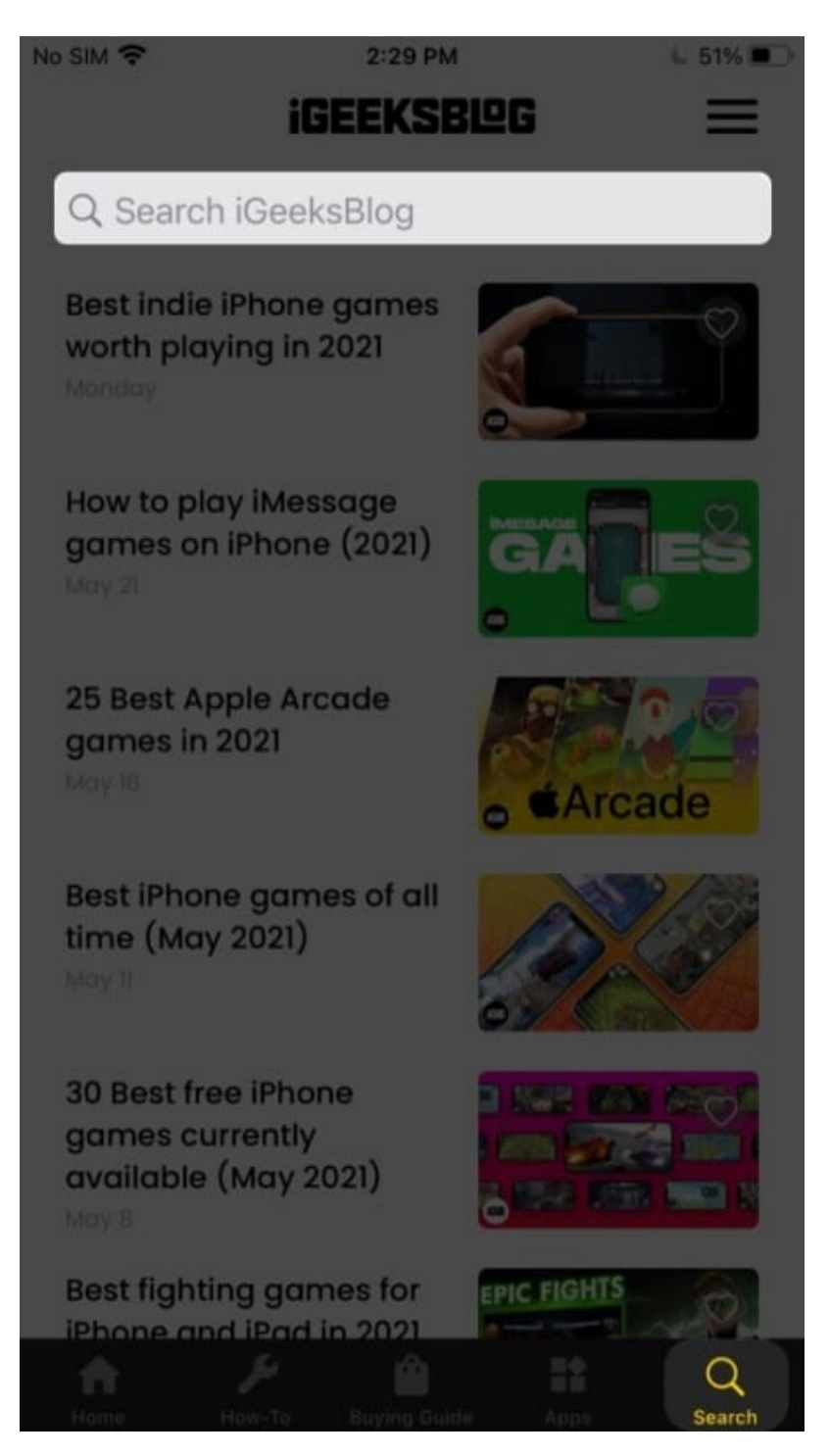

# **Quick and accurate search**

We know how frustrating it can be to keep scrolling until you find what you want. So our app comes with a powerful integrated search tool that can help you find the most relevant articles according to the keywords you enter.

## Save and share articles

Want to bookmark articles to read or go back to later? Tap the heart icon to add them to your collection. Then, to view all your bookmarked articles, tap the menu and go to **Saved**.

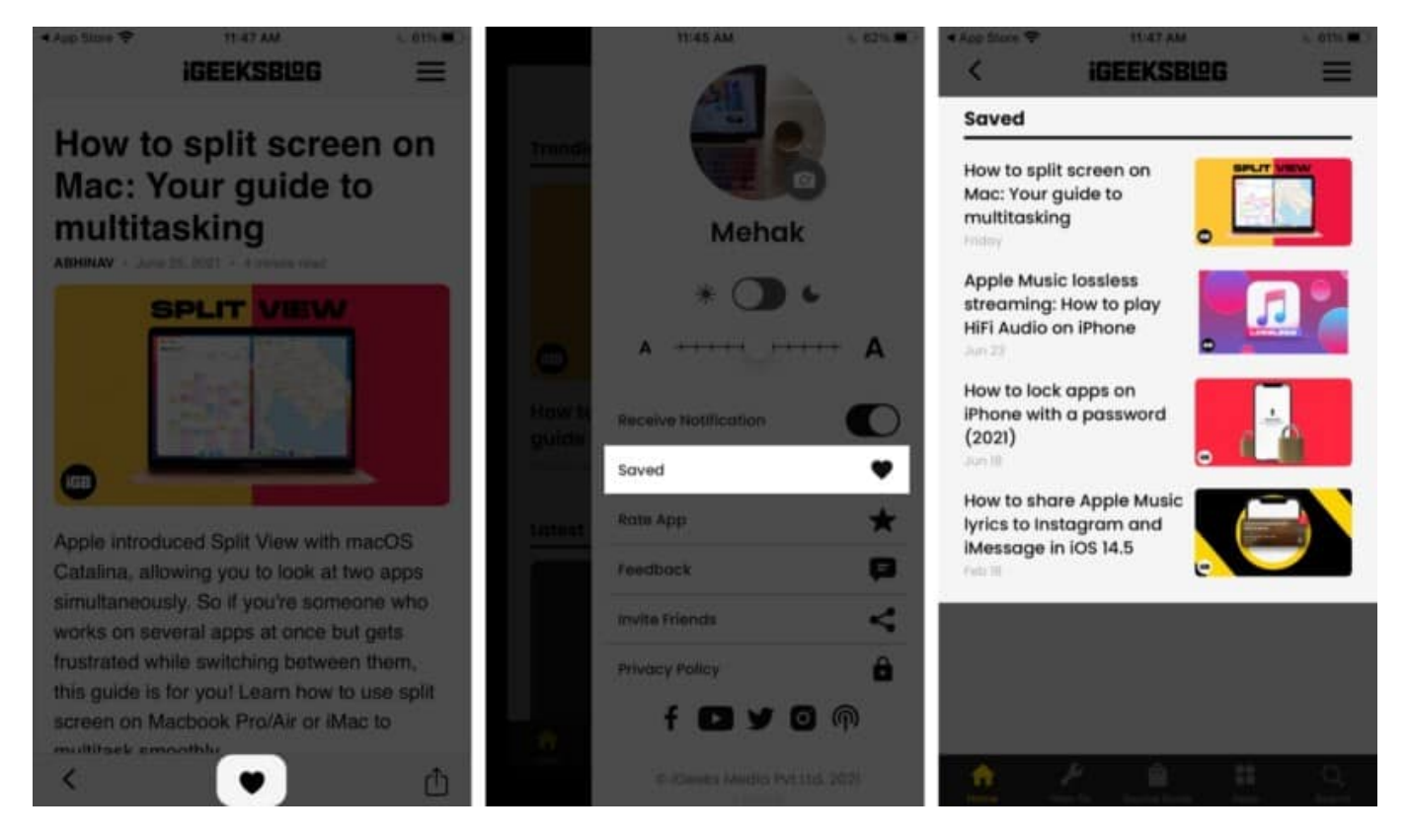

# Dark/Light mode

Whether you're a fan of light or dark mode or prefer the best of both worlds, it's super easy to switch between the two classic looks on the iGeeksBlog app. Just tap the menu and use the **toggle** to switch modes.

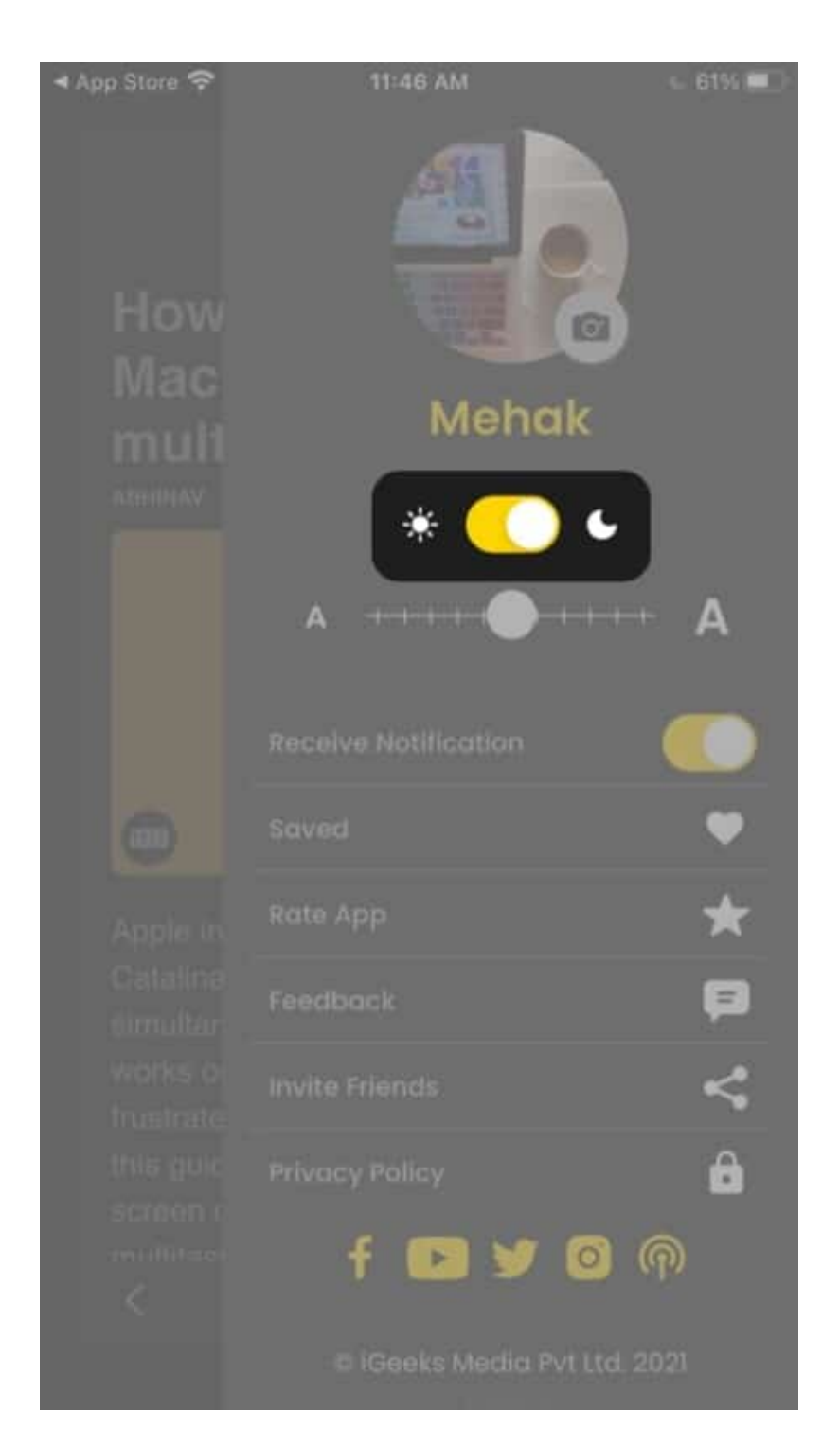

## **Custom font size**

Comfort is of prime importance, so we offer varied text sizes from tiny to extra-large that

you can adjust anytime.

Just tap the menu and use the **slider** to select the font size you prefer.

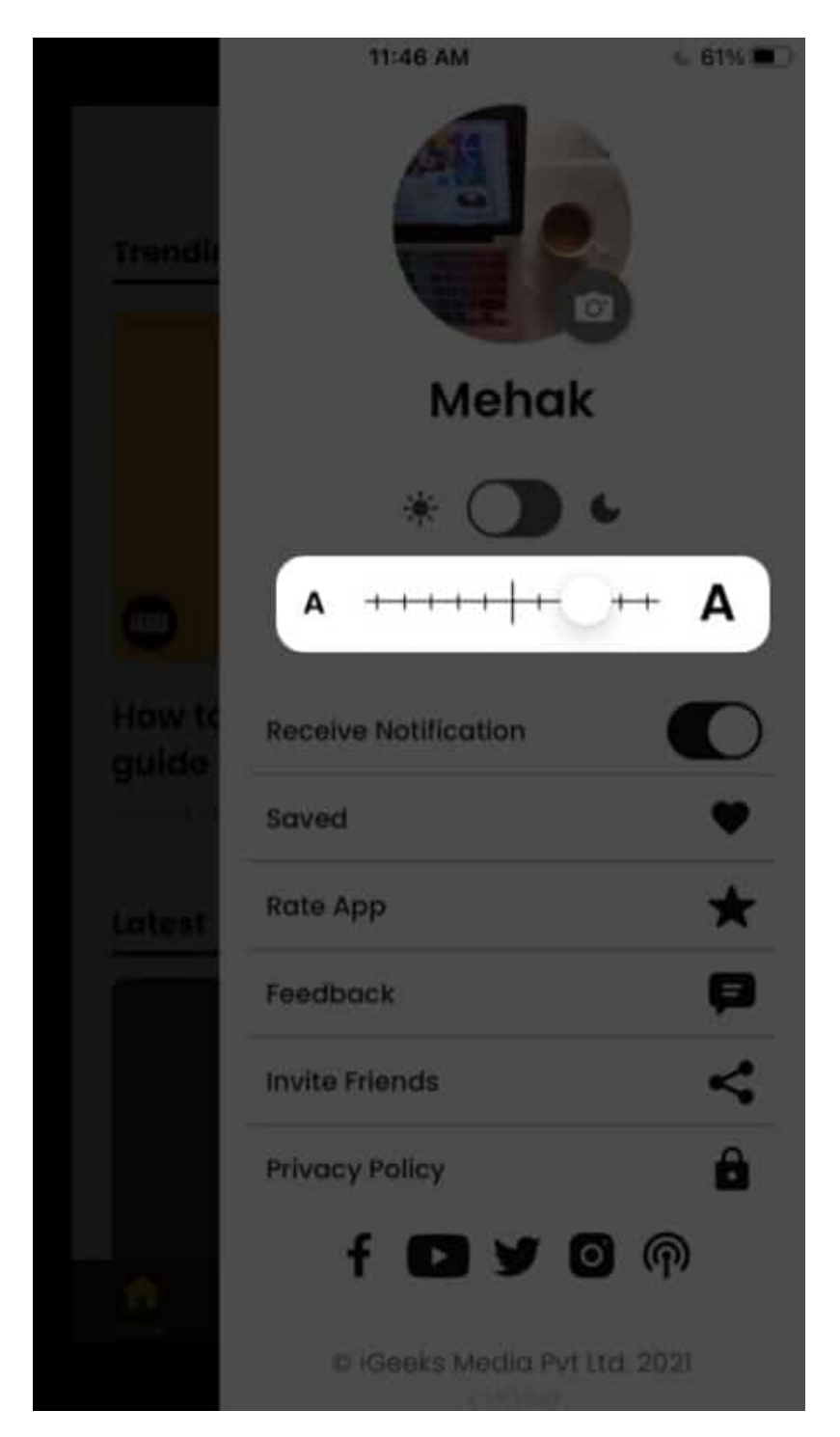

# **Invite friends**

If you enjoy our app as much as we hope you do, don't forget to invite your fellow iPhone users to check it out. Just tap the menu and select **Invite Friends**. Now, choose a way to send the invitation.

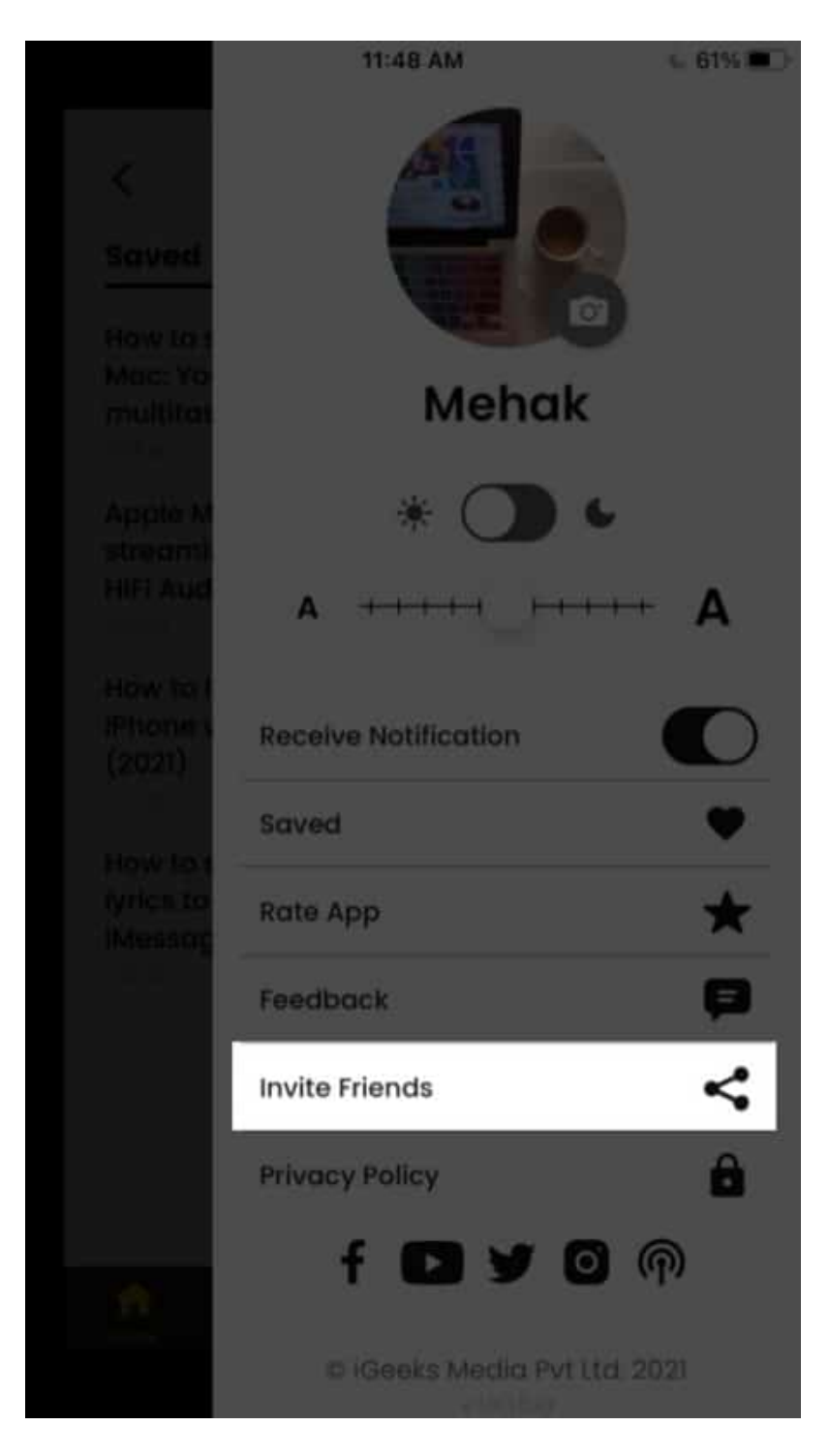

# **Connect with us**

Connect with us on your favorite social media channels for more high-quality content about

everything Apple.

Just tap the menu and click any **social media icons** at the bottom to find our page. Don't forget to like, follow, subscribe, and comment!

You can also send us feedback directly from the app by tapping **Feedback** on the menu.

Lastly, tap **Rate App** to give us a rating on the App Store and share your thoughts with other iPhone users.

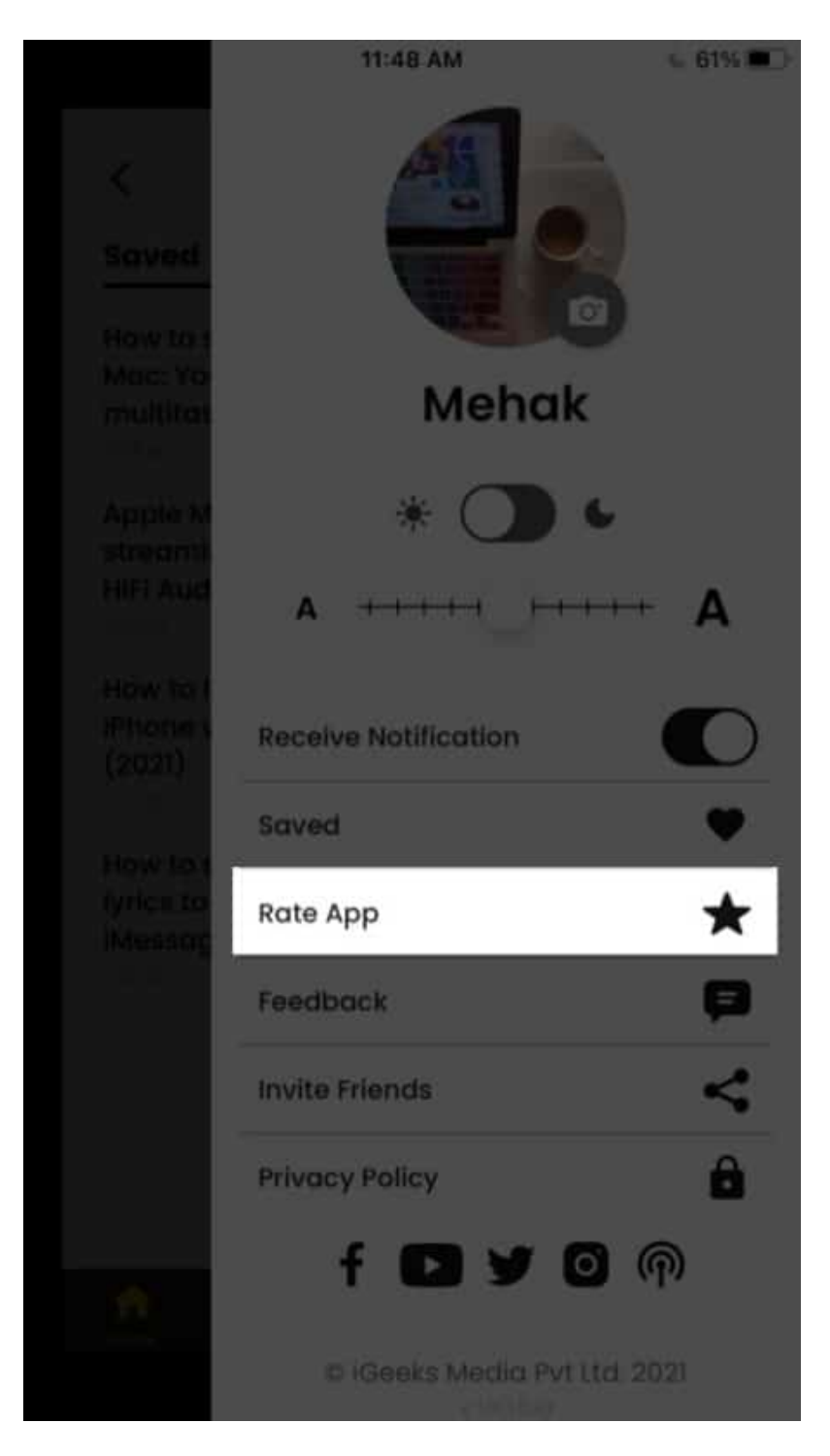

So, what are you waiting for? Download the iGeeksBlog app to experience it yourself, and let us know your thoughts about it! If you've got any questions, drop them in the comments below, and we'll be happy to get back to you.

#### **Read more:**

- iPad and iPhone apps on sale today
- iPad and iPhone apps gone FREE today!
- Insanely handy tips for first-time iPhone users
- How to remove your ratings for apps from iPhone and iPad